| ТОРІС        | Forces and Motion: Friction                                                                                                    |
|--------------|----------------------------------------------------------------------------------------------------|
|              |                                                                                                    |
| INTRODUCTION | <ul> <li>In this activity you will investigate how friction affects speed and motion.</li> <li>Visit the following webiste: <a href="http://phet.colorado.edu/">http://phet.colorado.edu/</a></li> <li>Select "Play with simulations" and select "Forces and Motion: Basics"</li> <li>See the screen below:</li> </ul> Forces and Motion: Basics Forces and Motion: Basics Forces and Motion: Basics Forces and Motion: Basics Forces and Motion: Basics Forces Forces Forces Forces Force Force |
| EXPLORATION  | <ol> <li>Explore the Net Force, Motion, Friction, and Acceleration categories.</li> <li>Explore the Friction category in more detail. (as seen below).</li> </ol>                                                                                                    |

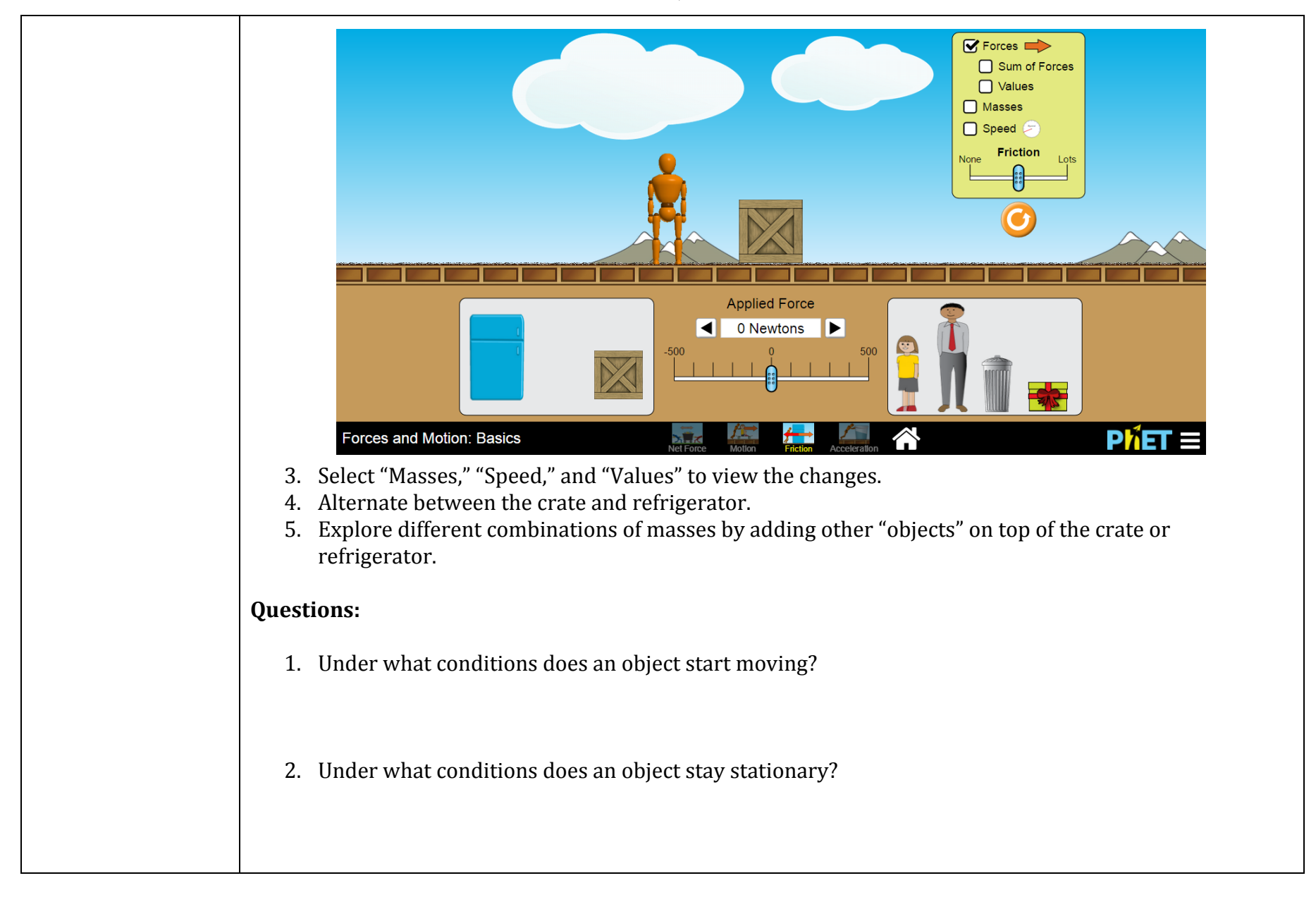

| EXPLANATION | * Use the s<br>- Sele<br>- Hav<br>- Sele | im and fill in the following to<br>ct the reset button (orange cir<br>ct "Speed" and "Values"<br>e a timer available.<br>ct the crate. | Speed     Speed     Image: Speed     Image: Speed  < | escribed below.                   |
|-------------|------------------------------------------|----------------------------------------------------------------------------------------------------|----------------------------------------------------------------------------------------------------|-----------------------------------|
|             |                                          | Amount of friction                                                                                                    | Applied Force (N)                                                                                                    | Time taken to reach max speed (s) |
|             | 1.                                       | Moderate (middle)                                                                                                    | 300                                                                                                    |                                   |
|             | 2.                                       | Lots                                                                                                    | 300                                                                                                    |                                   |
|             | 3.                                       | None                                                                                                    | 300                                                                                                    |                                   |

| 1 1                                       | ow doos the amount of friction .                                                                                                    | offact tha tha time taker                                | to roach maximum spood?                                             |
|-------------------------------------------|----------------------------------------------------------------------------------------------------|----------------------------------------------------------|---------------------------------------------------------------------|
|                                           | ow uses the amount of miction a                                                                                                    | anect the the time taken                                 | i to reach maximum speeu:                                           |
| 2. \                                      | /hat was the Friction Force unde                                                                                                    | er the different conditio                                | ns? (Lots, Moderate, None)                                          |
|                                           |                                                                                                    |                                                          |                                                                     |
| * Use th<br>- S<br>- S<br>- H             | e sim and fill in the following tal<br>elect the reset button (orange circl<br>elect "Speed" and "Values"<br>ave a timer available.                                                    | <b>ble using the guidelines</b><br>le).                  | described below.                                                    |
| * Use th<br>- S<br>- S<br>- H<br>- S      | e sim and fill in the following tal<br>elect the reset button (orange circl<br>elect "Speed" and "Values"<br>ave a timer available.<br>elect the crate.<br>Amount of friction          | ble using the guidelines<br>le).<br>Applied Force        | described below.                                                    |
| * Use th<br>- S<br>- S<br>- H<br>- S      | e sim and fill in the following tal<br>elect the reset button (orange circl<br>elect "Speed" and "Values"<br>ave a timer available.<br>elect the crate.<br>Amount of friction          | ble using the guidelines<br>le).<br>Applied Force        | described below.<br>Time taken to reach max speed<br>(s)            |
| * Use th<br>- S<br>- H<br>- S             | e sim and fill in the following tal<br>elect the reset button (orange circl<br>elect "Speed" and "Values"<br>ave a timer available.<br>elect the crate.<br>Amount of friction<br>Lots  | ble using the guidelines<br>le).<br>Applied Force<br>300 | described below.<br>Time taken to reach max speed<br>(s)            |
| * Use th<br>- S<br>- H<br>- S<br>1.<br>2. | e sim and fill in the following tal<br>elect the reset button (orange circle<br>elect "Speed" and "Values"<br>ave a timer available.<br>elect the crate.<br>Amount of friction<br>Lots | ble using the guidelines<br>le). Applied Force 300 400   | described below.          Time taken to reach max speed         (s) |

|    | Amount of friction | Applied Force | Time taken to reach max sp<br>(s) |
|----|--------------------|---------------|-----------------------------------|
| 1. | None               | 300           |                                   |
| 2. | None               | 400           |                                   |
| 3. | None               | 500           |                                   |
| 1. | Moderate (middle)  | 300           | (s)                               |
|    | Amount of friction | Applied Force | Time taken to reach may sr        |
| 1. | Moderate (middle)  | 300           |                                   |
| 2. | Moderate (middle)  | 400           |                                   |
|    | Moderate (middle)  | 500           |                                   |

|       | * Use the sim and fil<br>- Select the rese<br>- Select "Speed"<br>- Have a timer a<br>- Select the crat<br>- *Apply 500 N                                                                                                    | l in the following tab<br>t button (orange circle<br>and "Values"<br>vailable.<br>e.<br>of force to the exper | le using the guidelines<br>e).<br>iments below.* | described below.                  |  |  |
|-------|----------------------------------------------------------------------------------------------------|----------------------------------------------------------------------------------------------------|--------------------------------------------------|-----------------------------------|--|--|
|       | Am                                                                                                    | ount of friction                                                                                              | Mass (kg)                                        | Time taken to reach max speed (s) |  |  |
|       |                                                                                                    | Lots                                                                                                    | 50                                               |                                   |  |  |
|       |                                                                                                    | Lots                                                                                                    | 80                                               |                                   |  |  |
|       |                                                                                                    | Lots                                                                                                    | 90                                               |                                   |  |  |
|       | 1. How does the mass affect the time taken to reach maximum speed?                                                                                                    |                                                                                                    |                                                  |                                   |  |  |
| APPLY | <ul> <li>* Use the sim and fill in the following table using the guidelines described below.</li> <li>Select the reset button (orange circle).</li> <li>Select "Speed" and "Masses".</li> <li>Have a timer available.</li> <li>Using the same amount of friction (moderate), explore the amount of time it takes to reach max speed for different object.</li> <li>1. FIND the approximate mass of the present. EXPLAIN.</li> <li>2. FIND the approximate time taken to reach maximum speed if the mass of the object was "</li> </ul> |                                                                                                    |                                                  |                                   |  |  |

| Object                                       | Mass (kg)          | Applied Force (N) | Time taken to reach max speed<br>(s) |
|----------------------------------------------|--------------------|-------------------|--------------------------------------|
|                                              | 40                 | 500               | 3                                    |
|                                              | 80                 | 500               | 10                                   |
|                                              | 100                | 500               | 16                                   |
|                                              |                    |                   |                                      |
|                                              | 90                 | 500               |                                      |
| Present                                      |                    | 500               |                                      |
| Response:                                    |                    |                   |                                      |
| Conclusion:<br><i>How does friction affe</i> | ct speed and motio | on?               |                                      |